Kingdom of Saudi Arabia Ministry of Education Shaqra University Deanship of IT & E-Learning

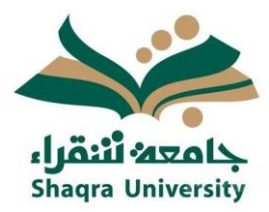

المملكة العربية السعودية وزارة التعليم جامعة شقراء عمادة تقنية المعلومات والتعليم الإلكتروني

# الدليل المختصر لاستخدام Google Classroom لأعضاء هيئة التدريس

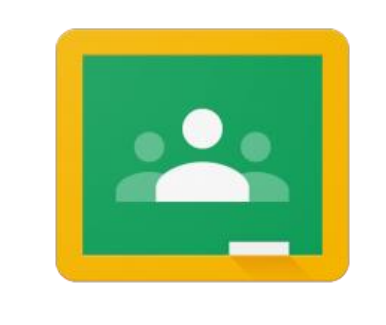

Google Classroom

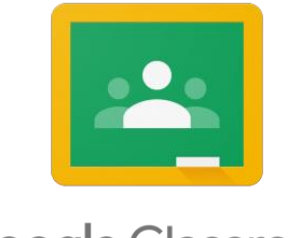

## Google Classroom

طريقة إلكترونية تساعد المعلمين على متابعة الطلاب والتفاعل معهم باستخدام تطبيقات الويب .

### ممیزات google Classroom:

- توفر أدوات تواصل للمعلمين تتيح لهم نشر التنبيهات والاعلانات والاستبيانات والاختبارات للطالب والحصول على النتيجة في الزمن الفعلي.
- توظف خدمات جوجل الأخرى مثل مستندات قوقل(Docs) وخدمة التخزين السحابي (Drive) وبريد
   (Gmail) ونماذج قوقل وغيرها، من أجل إنجاز الوظائف والواجبات المطلوبة ومتابعتها مع الطالب.
  - المحافظة على خصوصية العملاء وعدم استخدامها لأغراض إعلانية.
  - وسيلة للتعاون الافتراضي، والتوجيه التربوي الفعال والمتابعة الدراسية المستمرة
- تتيح للمدرسين دمجاً أكثر للتكنولوجيا في التعليم والاستغناء التدريجي عن الأوراق عند تقديم المواد التعليمية وتقييم الطالب.
  - تنظيم الأعمال والمشاريع التي يقوم الطالب بإنشائها وإدارتها في مجلدات على سحابة در ايف.
  - تدعم اللغة العربية وتعمل على الهواتف الذكية والأجهزة اللوحية إضافة للحواسيب الشخصية

#### توافر التطبيق:

يمكن الدخول على التطبيق من خلال أجهزة الحاسب الشخصية PC وأيضاً يمكن تحميله على الأجهزة اللوحية التي تعمل بنظام الأندرويد وأيضاً التي تعمل بنظام IOS، من خلال الروابط التالية

رابط التطبيق:

https://classroom.google.com/

نسخة الأندرويد:

https://play.google.com/store/apps/details?id=com.google.android.apps.class

room&hl=en

نسخة IOS:

https://apps.apple.com/us/app/google-classroom/id924620788

## طريقة الدخول للتطبيق؟

- نوصي باستخدام متصفح Google Chrome للاستفادة القصوى من google Classroom
  - يمكن الدخول للتطبيق من خلال الرابط <u>https://classroom.google.com/</u>
    - ستظهر الصفحة الرئيسية للبرنامج.
- عند الدخول لgoogle Classroom للمرة الأولى ستظهر لك شاشة تتيح لك اختيار وظيفتك بالمنصة اما أن تختار
  - مدرس: سيكون بإمكانك انشاء الصفوف والانضمام اليها.
    - طالب: سيكون بإمكانك الانضمام الى صفوف فقط.

#### \*ملاحظة:

لا تستطيع أن تغير وظيفتك بالصف فيما بعد، لذا تأكد من اختيار الوظيفة الصحيحة بالنسبة لك.

انشاء الصفوف أو الانضمام الى الصفوف:

انقر على علامة + الموجودة في أعلى الصفحة لإنشاء صف أو الانضمام الى صف باستخدام كود الدخول.

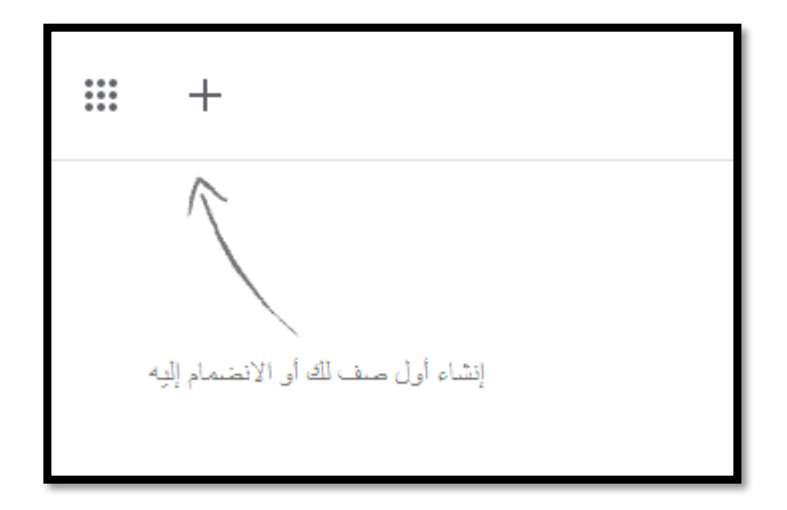

انشاء وتخصيص الصف الخاص بك:

انقر على علامة + الموجودة في أعلى الصفحة لإنشاء صف ومن ثم قم بإدخال بياناته.

| ہا، صف           | ų. |
|------------------|----|
| اسم الصف (مطلوب) |    |
| القسم            |    |
| الموضوع          |    |
| عرفة             |    |
| القام انشاء      |    |

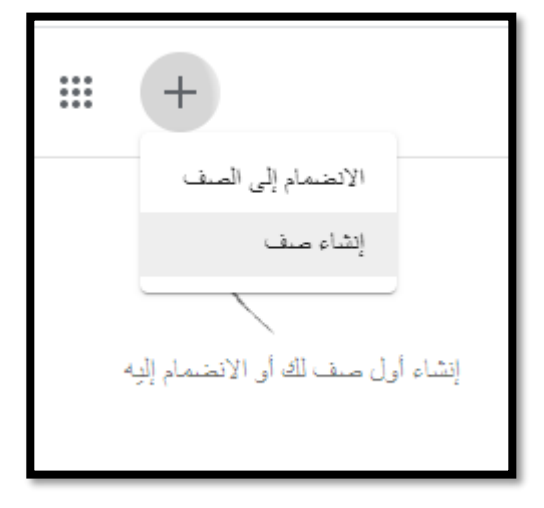

٢) بإمكانك القيام باختيار مظهر أو تحميل صورة للصف الخاص بك:

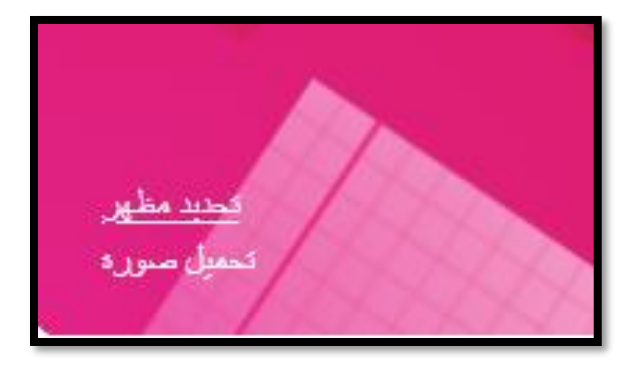

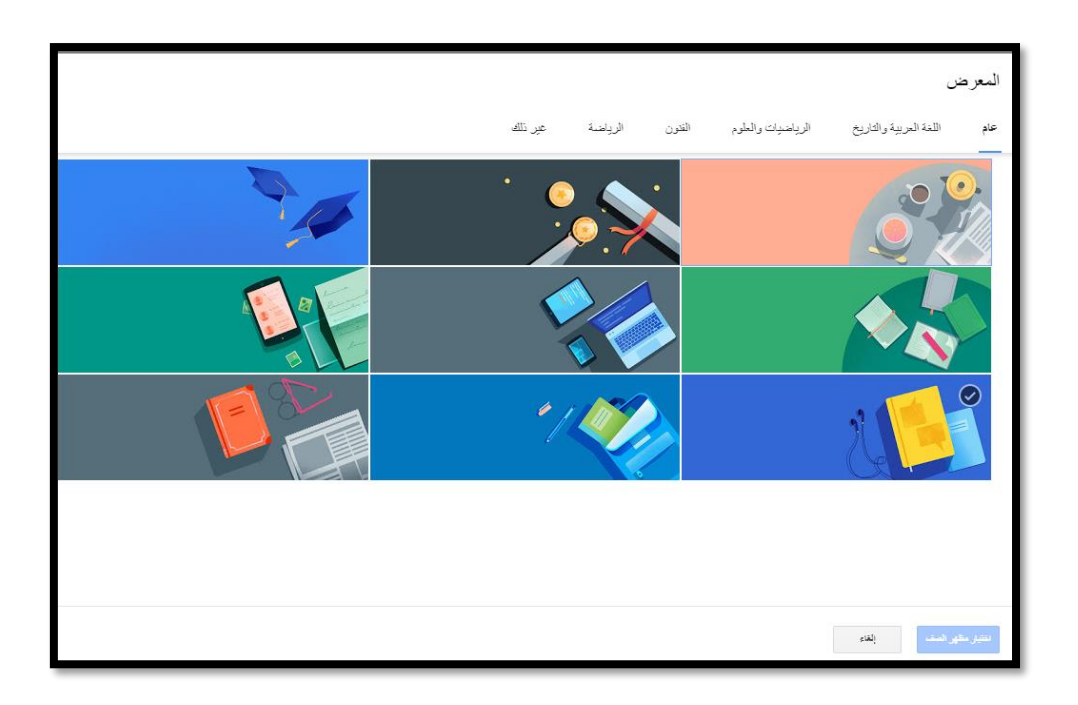

#### إضافة الأشخاص

توجد طريقتان للإضافة، إما عن طريق مشاركة الكود الخاص بالصف، أو عن طريق دعوة الأشخاص من خلال بريدهم الالكتروني للانضمام للصف.

- إضافة الطلاب باستخدام كود الصف:
- ✓ عند انشاء صف في google Classroom سيقوم النظام بشكل تلقائي بإنشاء كود للصف والذي تستطيع اعطاءه للطلاب ليسمح لهم بالانضمام الى الصف.
- ✓ رقم الكود هو رقم فريد لصفك وتستطيع الحصول عليه من تبويب ساحة المشاركات او من تبويب الأشخاص.
- ✓ تستطيع إعادة تعيين هذا الكود أو تعطليه نهائياً بمجرد دخول جميع الطلاب للصف، إذا كان ذلك ضرورياً بالنسبة لك.

كيف يمكن للطلاب الانضمام باستخدام كود الصف

قم بإعطاء الكود لطلابك، وبإمكان الطلاب اتباع الخطوات التالية:

- ✓ قم بالدخول على الموقع <u>https://classroom.google.com/</u> وتأكد في تسجيل دخولك الأول من أن تختار وظيفتك بالصف ك"طالب".
  - ✓ انقر على علامة + الموجودة في أعلى الصفحة ومن ثم اختار الانضمام الى الصف.

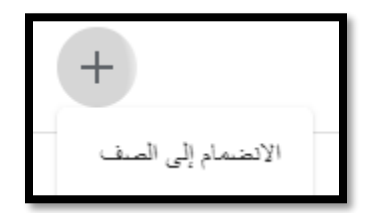

✓ قم بإدخال كود الصف ومن ثم اضغط على انضمام

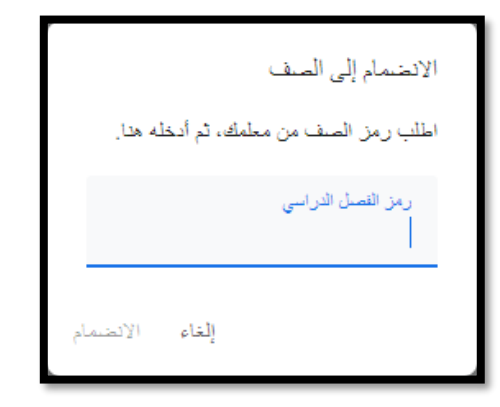

٢) إضافة الأشخاص عن طريق دعوتهم للانضمام للصف

◄ قم بالذهاب الى تبويب الأشخاص

| الدرجات | الأشخاص | الواجب الدراسي | ساحة المشاركات |
|---------|---------|----------------|----------------|
|         |         |                |                |

✓ من خلال هذا التبويب بإمكانك توجيه الدعوة للمعلمين أو الطلاب من خلال ادخال بريدهم الالكتروني.

| °5 | المعلمون |
|----|----------|
|    |          |
| +Q | الطلاب   |

# إضافة مواد Materials

- ✓ قم بالذهاب الى تبويب مساحة المشاركة.
- اضغط على مشاركة عنصر مع صفك .

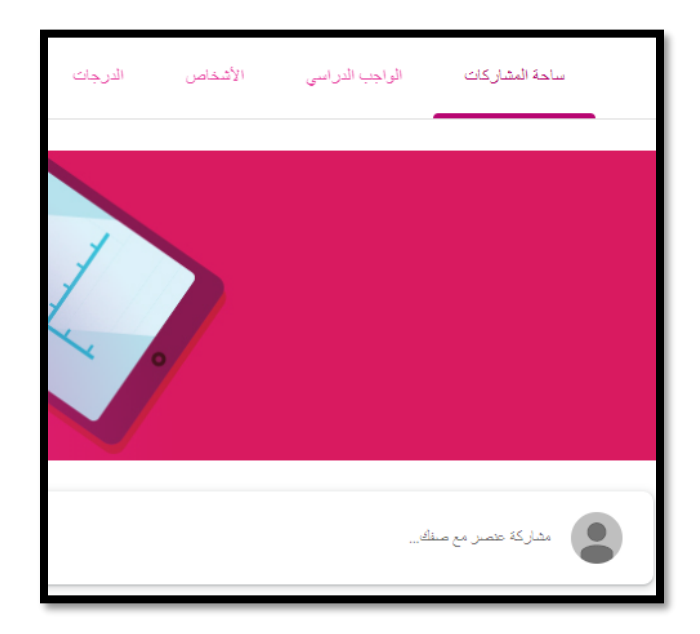

- ✓ قم بإدخال عنوان المواد الخاصة بك.
- بإمكانك ارفاق الملفات والمصادر من جهاز الحاسب الخاص بك، أو من قوقل در ايف، أو من مقاطع اليوتيوب.
  - √ اضغط على مشاركة.

|              |   |           |          | ٢           |
|--------------|---|-----------|----------|-------------|
|              | - | كل الطلاب | Ŧ        | IT Math     |
|              |   |           | 41-      | 16.1 -      |
|              |   |           | ظف       | مسارکه مع ه |
|              |   |           |          |             |
| إلغاء مشاركة |   |           |          | 0 إخدافة    |
|              |   |           | Google [ | orive 🔥     |
|              |   |           |          | C) رابط     |
|              |   |           |          | () ملف      |
|              |   |           | YouT     | ube 🗈       |

انشاء الواجبات الدراسية:

بإمكانك تكليف الطلاب بتنفيذ مهام معينة عن طريق الخطوات التالية:

- ✓ قم بالذهاب الى تبويب الواجب الدراسي ومن ثم اضغط على انشاء.
- ✓ قم باستكشاف أنواع الواجبات الموجودة ومن ثم اضغط على نوع الواجب الذي تريده

|                       | الدرجات    | الأشخاص | الواجب الدراسي | ساحة المشاركات         |                        |         |
|-----------------------|------------|---------|----------------|------------------------|------------------------|---------|
| Goog مجاد Drive للمنف | ا تقویم le |         |                |                        | إنشاء                  | +       |
|                       |            |         |                |                        | التكليف                | Ê       |
|                       |            |         |                | L                      | مهمة للاختبار          | Ê       |
|                       |            |         |                | 210                    | توجيه الأسئلة          | <u></u> |
|                       |            |         | حداث           | عنات الدر اسنة الى و < | المواد                 |         |
|                       |            |         |                |                        | إعادة استخدام المشاركة | 11      |
|                       |            |         | Ļ              | تريد أن يراها الطلاد   | الموضوع                | ₿       |
|                       |            |         |                | _                      |                        |         |

- قم بإدخال عنوان الواجب ومن ثم التعليمات الخاصة به.
- ✓ قم باختيار عدد النقاط التي سيتم منحها للطلاب في حال إتمام الواجب.
- ✓ بإمكانك أيضاً وضع تأريخ معين للتسليم كحد أقصى أو ترك المجال مفتوحاً للطلاب.
- ✓ بإمكانك ارفاق الملفات والمصادر من جهاز الحاسب الخاص بك، أو من قوقل درايف، أو من مقاطع اليوتيوب.

ملاحظة: توجد خصاص أخرى في بعض أنواع الوجبات مثل

السماح للطلاب بإجابة قصيرة أو خيارات متعددة.
 السماح للطلاب بتعديل الإجابة من عدمها.
 تدعم بعض الأنواع استخدام نماذج قوقل.
 وغيرها من الخصائص الأخرى

|   |            |         | L                 | الحوان                |
|---|------------|---------|-------------------|-----------------------|
| * | كل الطالاب | Ŧ       | Math              |                       |
|   |            |         | نقاط              | تىليمات (اختياري)     |
|   |            | ▼ 100   | )                 |                       |
|   |            | تسليم   | الموعد المطلوب لل |                       |
| - |            | خ تسليم | ليس هناك تاريغ    | الا المسافة + الشاء ( |
|   |            |         | الموضوع           |                       |
| * |            | وضوع    | ليس هذاك أي م     |                       |
|   |            |         |                   |                       |